# 附件 1:雨课堂为 PPT 配语音,建语音型在线课程 操作指南

## 在哪儿下载雨课堂?

打开雨课堂官网上的【下载】入口 (https://www.yuketang.cn/download)下载雨课堂安装包,电 脑系统必须为Windows XP SP3、Windows7及以上版本,需同时安装 PowerPoint2010及以上版本或WPS个人版(6929)及以上版本根据 提示进行安装,PowerPoint2007版本可下载office2007版专用安装 包使用。

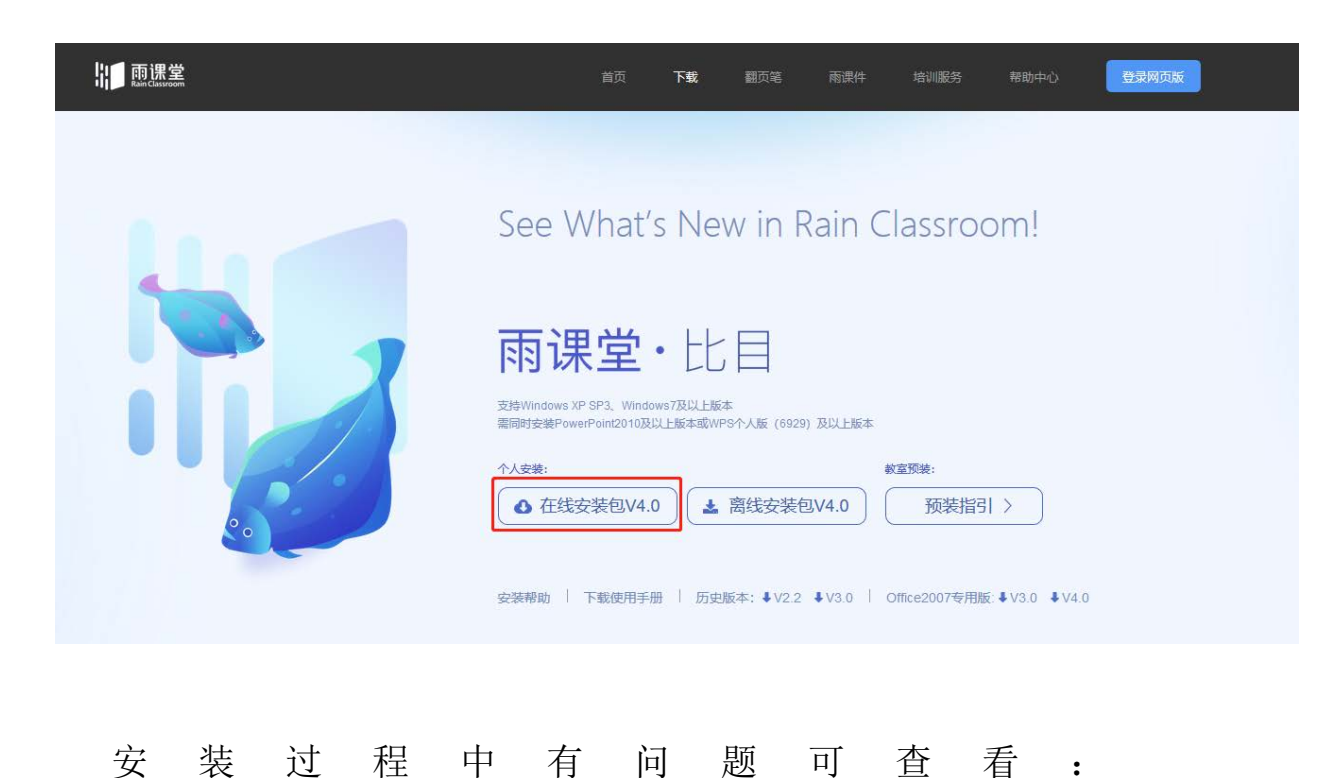

https://www.yuketang.cn/help?list=1

您可以将雨课堂视为 PPT 的增强版。使用雨课堂制作课件时,

PPT 其他功能正常使用,建议您将课前推送的预习课件和课上使用的授课 PPT 区别开来,预习课件最好能控制在 8-12 页。

## 材料准备

- 有微信的手机+有 PPT 的电脑
- 所有您计划推送的预习素材
- 雨课堂现阶段可推送: PPT,语音,视频(慕课视频+网络视频),试题,外部链接

#### 分步骤详解

#### 1. 用雨课堂制作预习课件

打开 PPT,选择雨课堂,点击"微信扫一扫"。如下:

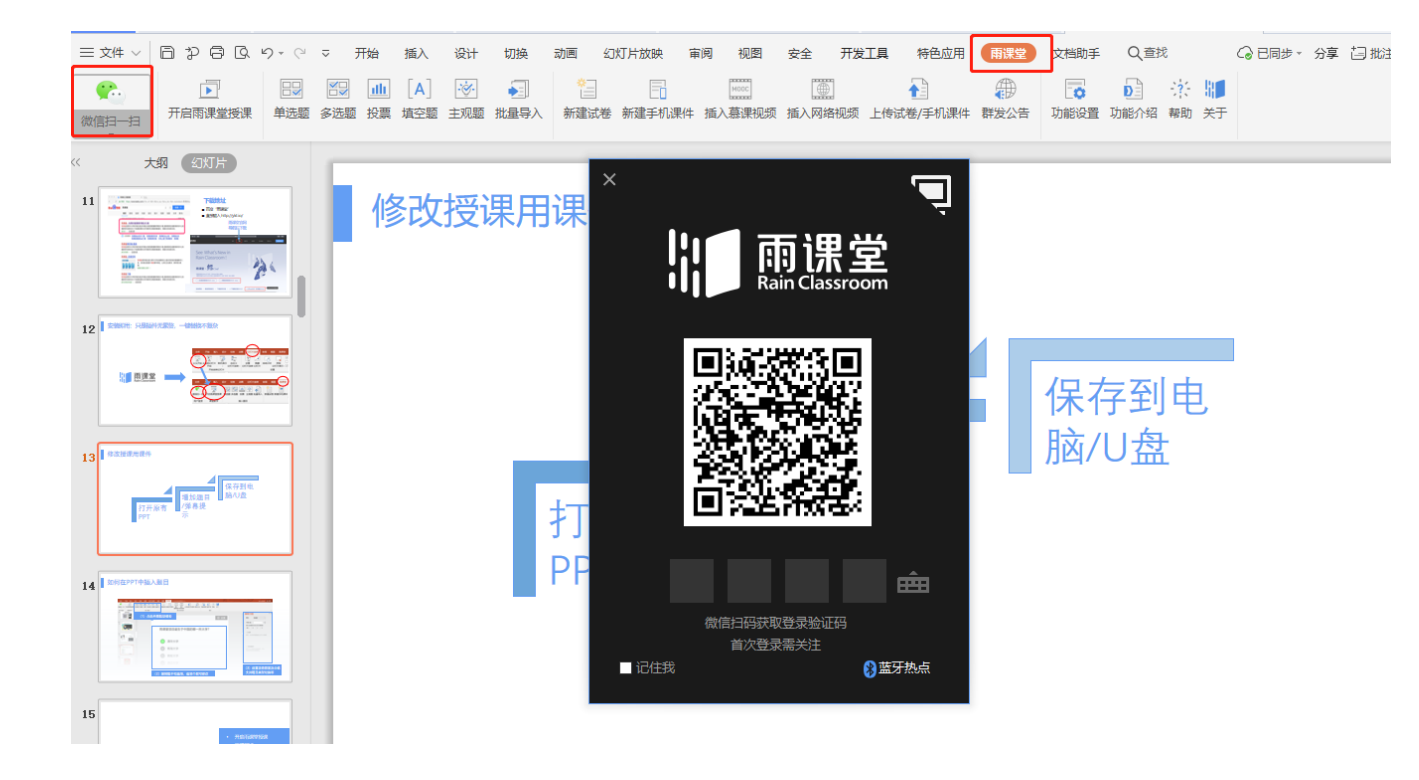

用您的手机扫码后,输入微信端接收到的二维码,电脑端会显示

"登录成功"。如下:

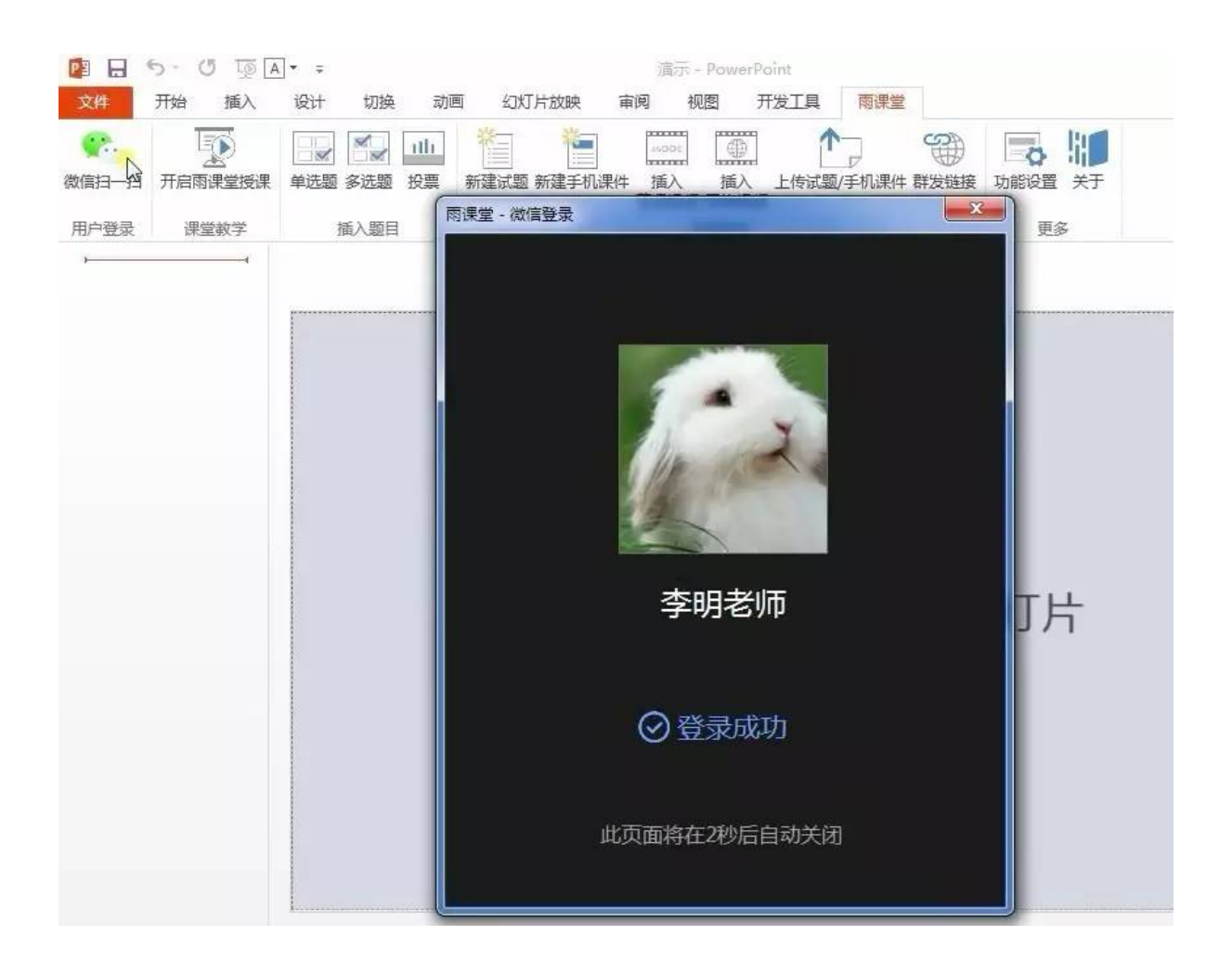

接下来请按个人需求制作预习 PPT。操作方法与您平时使用 PPT 一致。

现阶段,雨课堂可以帮您实现在 PPT 内 插入题目、视频、语音 以及 发送外部链接 。

#### ↓插入题目↓

- 雨课堂支持插入单选、多选和投票题。以插入单选题为例:
- 选择雨课堂,点击"插入题目" 选择单选题,
- 设置题目、选项、分值和正确答案即可。如下:

# 如何在PPT中插入题目

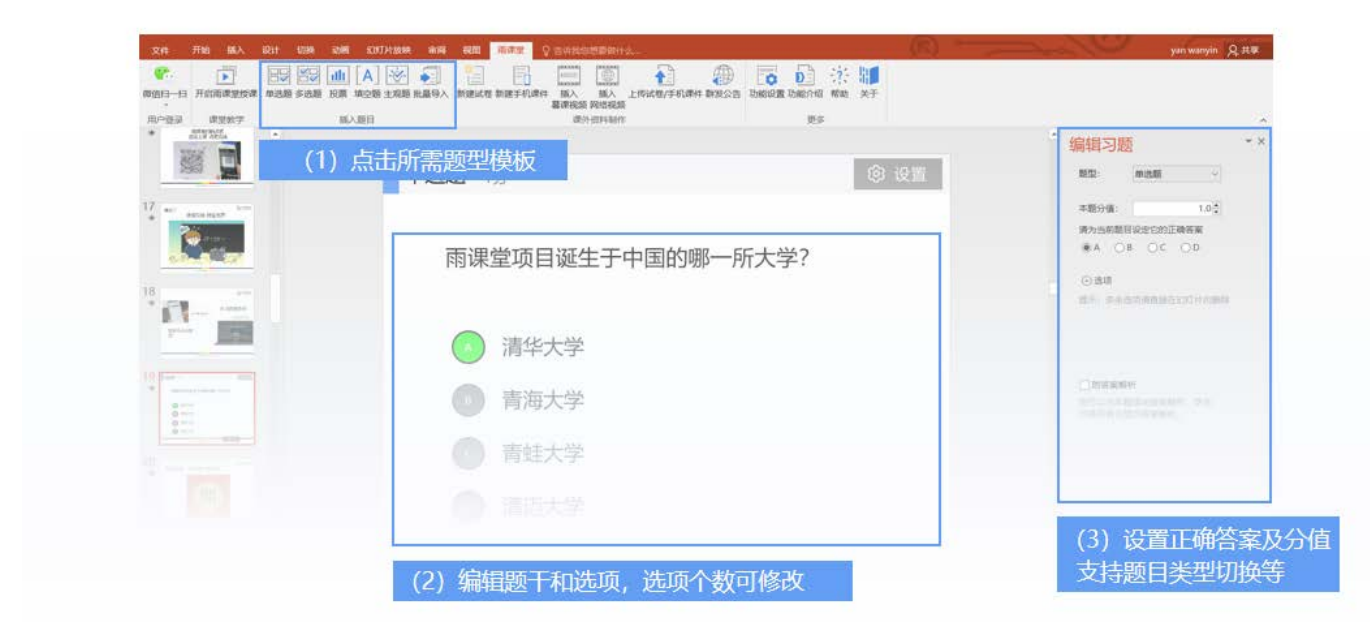

#### ↓插入视频↓

雨课堂支持插入学堂在线所有慕课视频,以及来自腾讯、优酷等主流视频网站的网络视频。以插入慕课视频为例,如下:

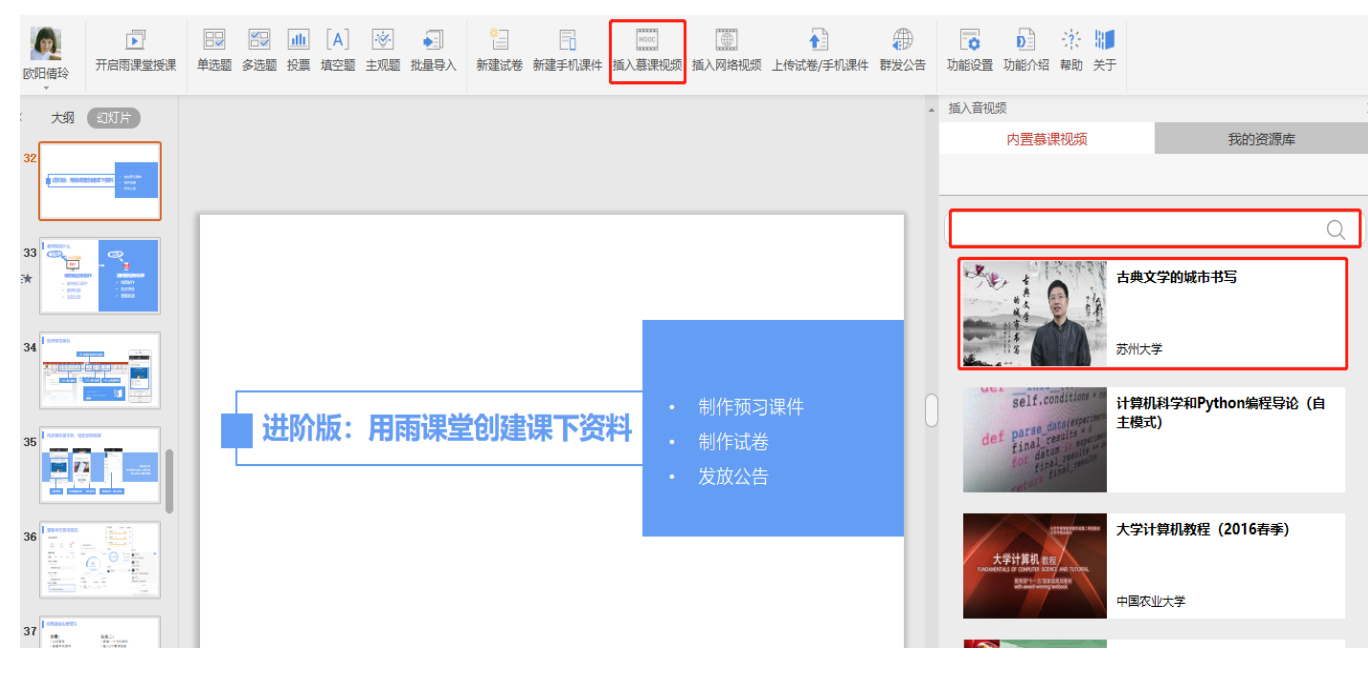

## 以插入网络视频为例,如下:

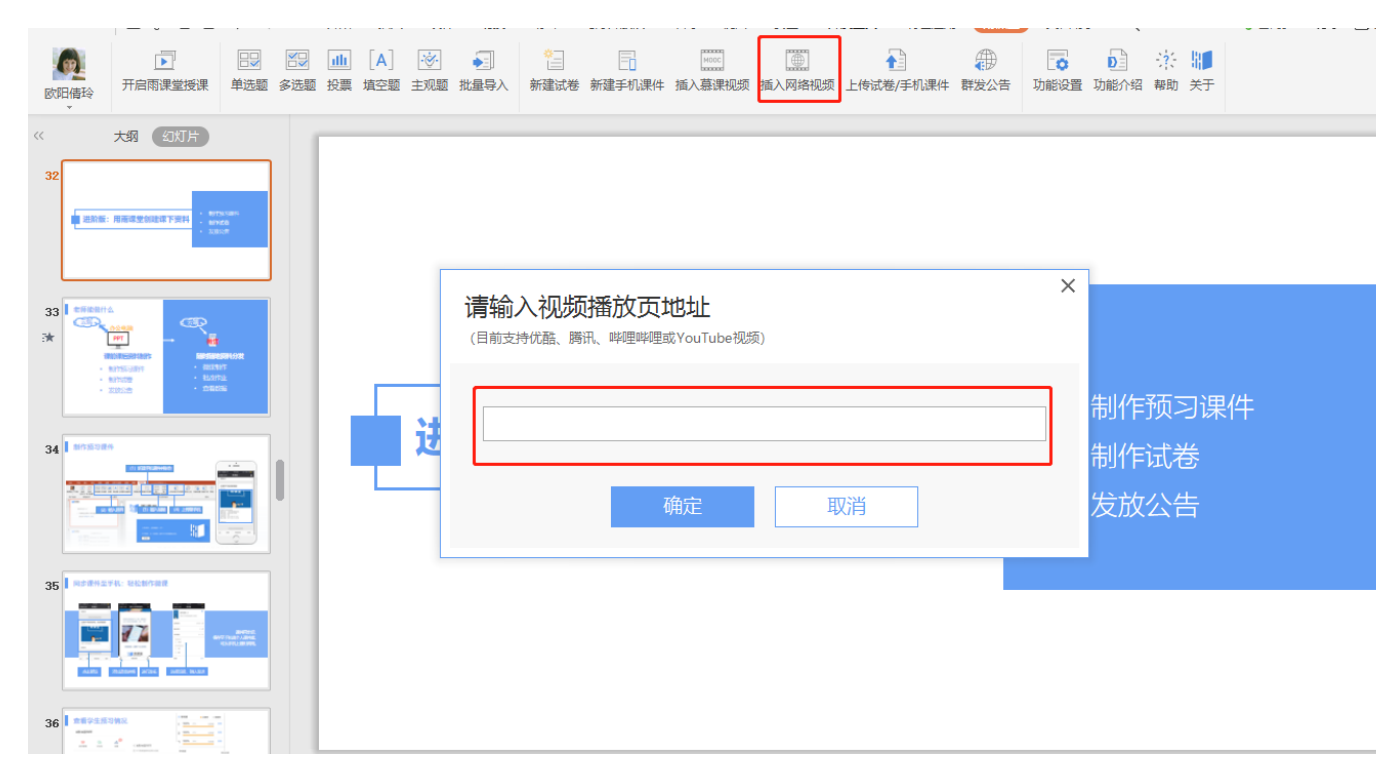

您还可以直接上传本地视频、音频(上传本地视频、音频需要等 1-2个工作日的审核期,审核期通过后,您上传好的本地视频、音 频资源会出现在"我的云盘"这个位置,以供您随时调用,所以建 议您提前上传):

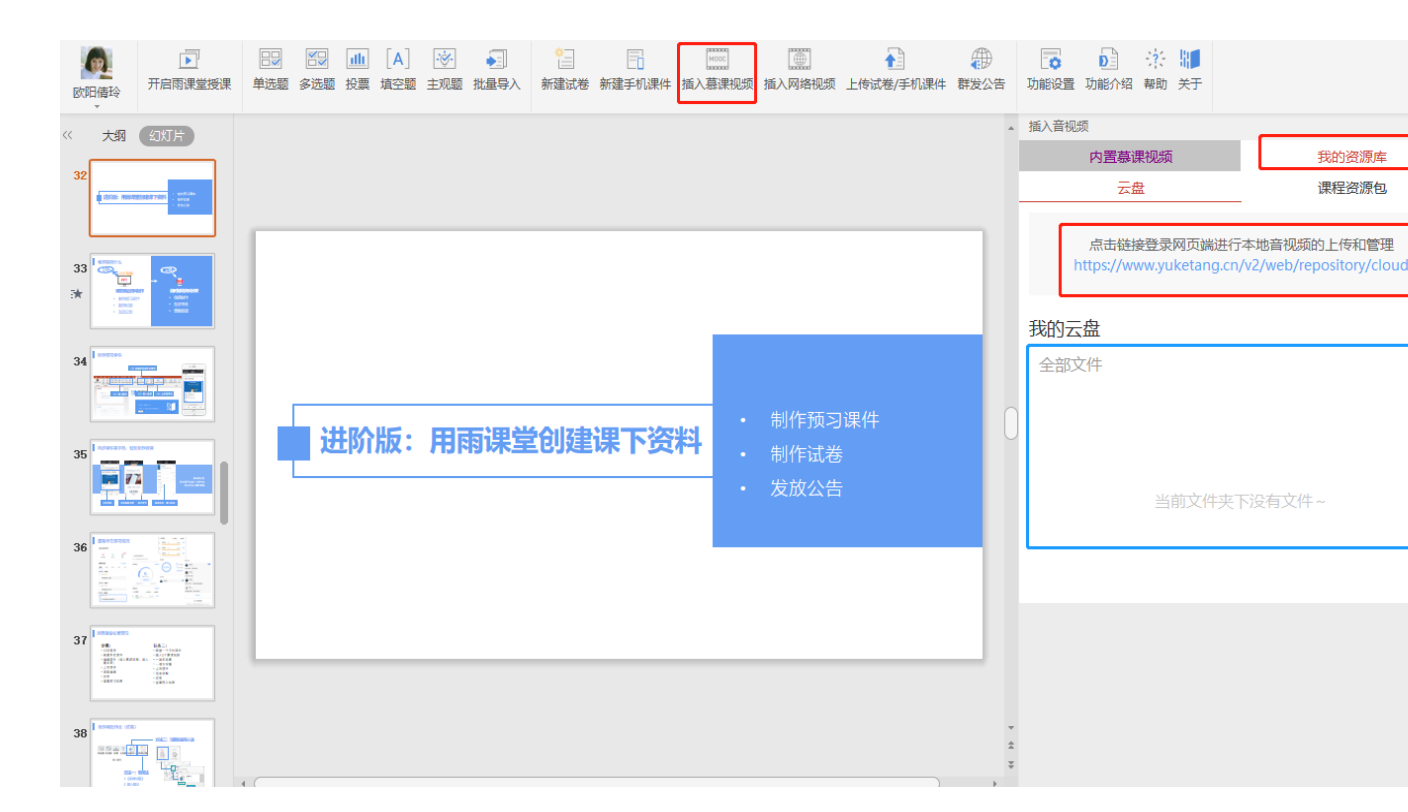

# 当您完成预习 PPT 的制作,点击上传试题/手机课件 :

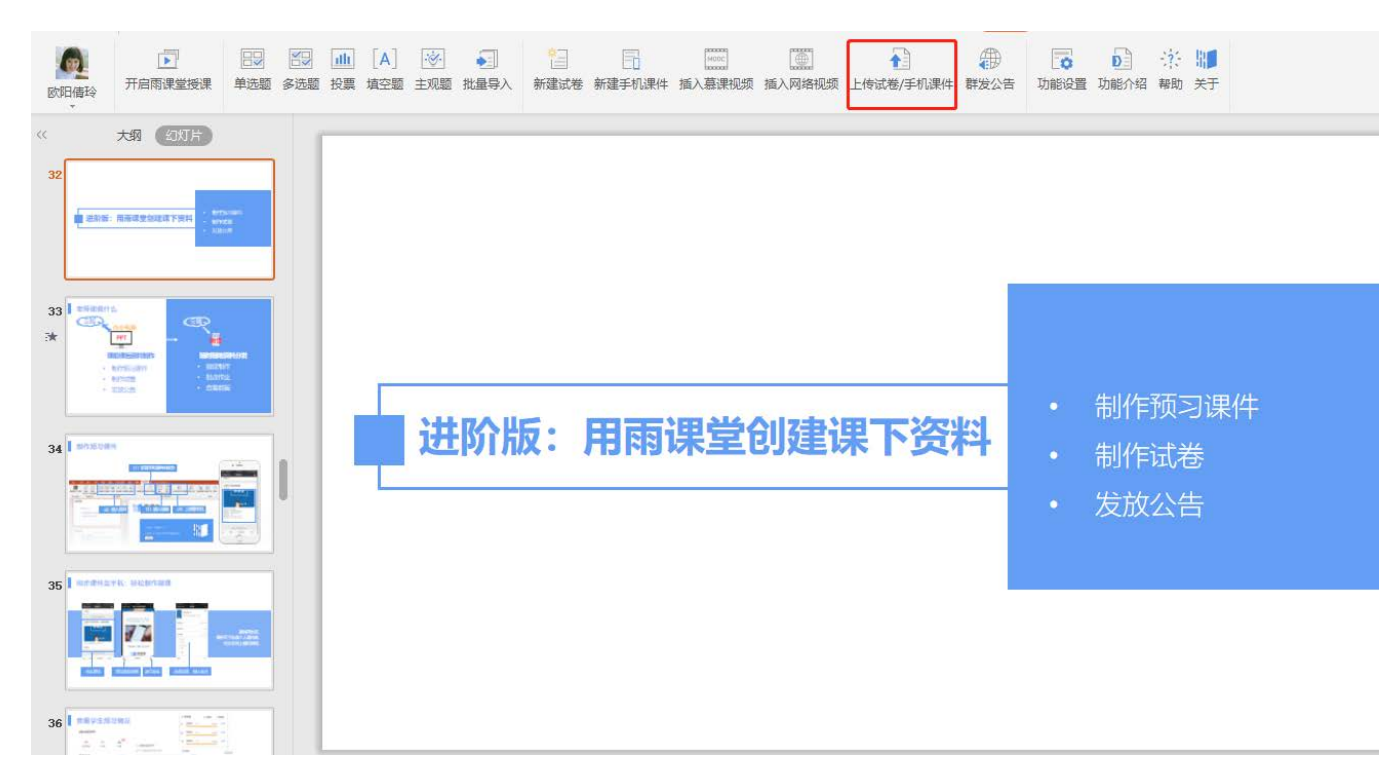

您的雨课堂微信端会同步收到上传好的预习课件:

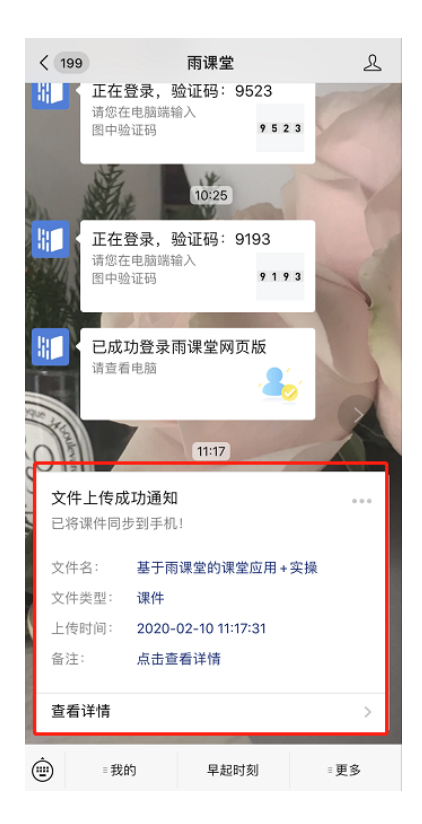

您就可以点击预览刚制作的预习课件啦!

## ↓插入录音↓

预览课件中,如果您还想要插入录音,可以长按"按住说话"录制,录音片段会自动保存到当前页,可以录制多条语音。学生在微信端收到您的预习课间后,就可以一边听您的语音讲解一边看到您的授课 PPT,构成了"PPT+语音"的新型微课,简便高效老师们一定要尝试!

| ×                        | 雨课堂交流        |                 |
|--------------------------|--------------|-----------------|
|                          |              | 1/47            |
|                          |              |                 |
|                          |              |                 |
| 清华大学的教育创新实践              |              |                 |
| 学业在18<br>用课业教育与培训中心 数把精铃 |              | St Alex         |
| 语音 1<br>1》               | 12″ 删除       |                 |
|                          |              |                 |
|                          |              |                 |
| 收起                       | 按住说话<br>く  入 | <b>之/</b><br>发布 |

以上功能,雨课堂建议您根据这份指南,亲自操作一遍哦!

## 2. 发布预习课件

- 所有预习素材添加完毕,就可以将预习课件发布出去啦!
- 点击确认发布→选择发布班级→发布成功后会在教学日志里留下
   记录
- 与此同时,学生的微信端会收到预习通知,就可以开始预习了。

| ×                     | 雨课堂交流    |               | 雨 ×                | <b>ī课堂 …</b> |
|-----------------------|----------|---------------|--------------------|--------------|
|                       |          | 1/47          | 職業 发布              | 7名称          |
|                       |          |               | 三 基于<br>1000       | -雨课堂的课堂应用 2  |
|                       |          |               | 发布时间               | 立即发布 >       |
|                       |          |               | 截止时间               | 无 >          |
| 雨课堂                   | <u>þ</u> |               | 公布答案时间             | 交卷后立即显示 >    |
| 清华大学的教育创建             | 新实践      |               | 提示:课件中含有习题,您可以在此设  | 置公布答案的时间     |
| PREM<br>FRENSIGIPO DE | DN9      | 10016552      | 作答方式               | 个人作答 >       |
| 语音 1                  |          | <u>数1</u> 前建始 | 发布班级<br>官渡区进修学校班级; | 共1个班         |
| 1                     | 12″删除    |               | 教研活动               |              |
|                       |          |               | ☑ 官渡区进修学校班组        | ₽.           |
|                       |          |               | 英语                 |              |
|                       |          |               | A班                 |              |
| <b>人</b><br>收起        | 按住说话     | ♥炭布           | 取消                 | 发布           |
|                       | < >      |               | <                  | >            |

# 3. 查看学生预习反馈

发布成功后您可以在微信端收到发布成功的通知消息,点击"查看 详情"您可以在手机端查看学生的预习反馈,可以批改主观题作 业,客观题作业系统自动批改,如下:

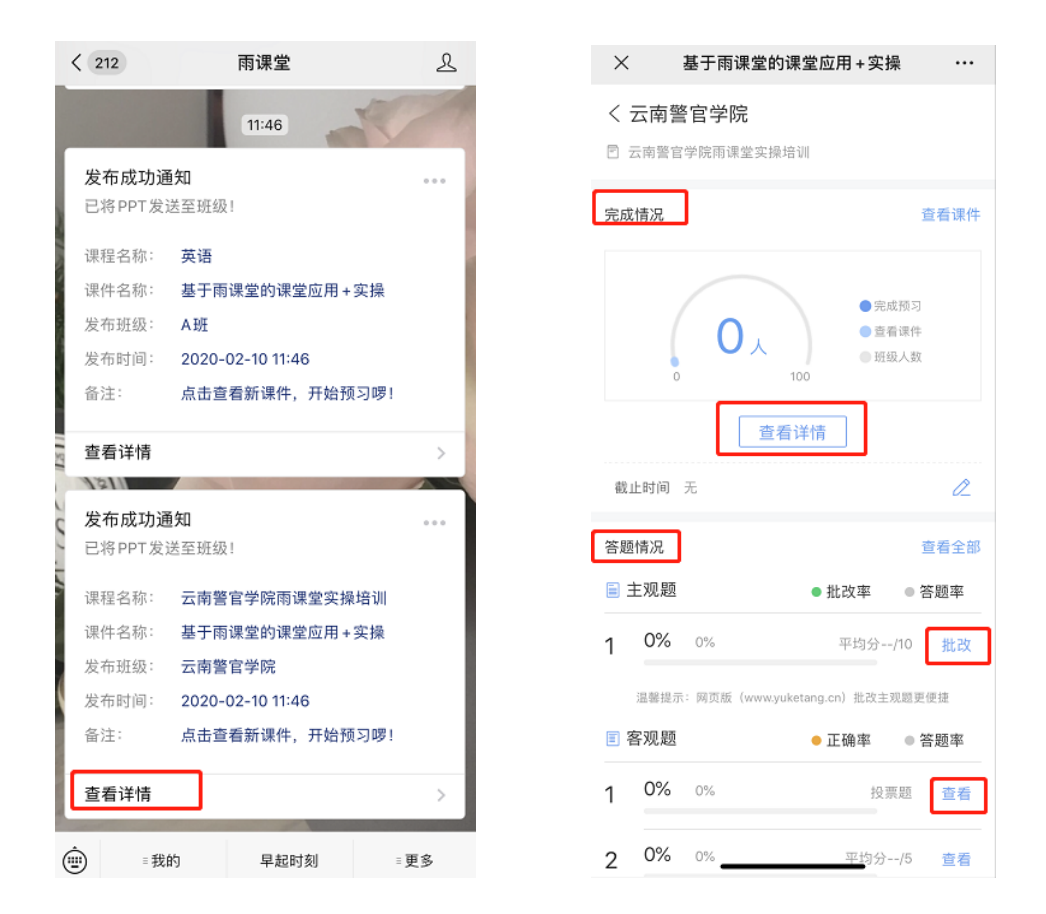

所有学生的预习情况、答题情况、学生留言都将呈现给您,您还可 以回复学生留言。觉得手机端查看不太习惯?可以将反馈发送至您 的邮箱。如下:

| ×       | 3            | 8于雨课堂                                      | 的课堂应用                               | + 实 <del>]</del> | ŧ.    |                        |
|---------|--------------|--------------------------------------------|-------------------------------------|------------------|-------|------------------------|
| 10 16 X | RE ALB       | HAT IN AWAR                                | watertang (n) )<br>●正确              | at.              | 0.3   | <sup>11日</sup><br>F.既率 |
| 1 0     | 0%           |                                            |                                     | 19.7             | 8 21  | 京有                     |
| 2 0     | 0%           |                                            |                                     |                  |       | 放布                     |
| 3 0     | <b>3%</b>    |                                            | Ŧ                                   |                  |       | <b>T</b> 41            |
|         | 調整           | 40303009(<br>建立:在市政省<br>建于机多次语言            | PQQ.com<br>開設語 www.yu<br>開始的Excel文件 | ketang<br>1291-  | -cn   |                        |
|         |              | RC IN                                      |                                     | 912              | ٦     |                        |
| 学生成     | ·馈<br>述没有    | 学生反馈信                                      |                                     | _                |       |                        |
|         |              | (P)                                        | 详细数据                                |                  |       |                        |
| TR      | <b>1多次</b> 1 | (4) (1) (1) (1) (1) (1) (1) (1) (1) (1) (1 | 详细数据<br>自参网页是w                      |                  | uketa | ng.cn                  |

使 用小贴士

- 预习课件推送 8-12 页为最佳,如果 PPT 页数过多,预习效果
   可能欠佳。
- 新建预习课件时,建议您选择竖版,方便学生手机端查看。
- 您可以根据学生预习情况,及时调整授课内容。
- 学生预习的时候,雨课堂默认需在每页 PPT 停留 3 秒,才算预 习了该页。您可以善意提醒学生要用心预习。
- 除了发送预习课件外,如果您有补充资料,也可以向学生群发 补充材料的链接。只需点击"群发功能",按指示填写并发布 即可,如下:

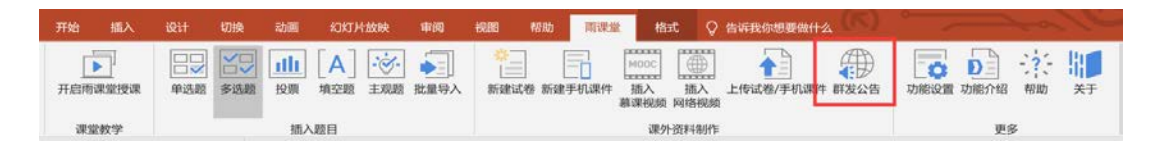